## How to print in colour

By default, your printing jobs are set to print in black and white. To print in colour, you will need to change the settings under **Properties** in your print application. Bytes solutions have both colour and black and white printers on campus. When you select the option to print in colour, you will need to collect your print job from any of the colour printers on campus.

The printers are different in appearance:

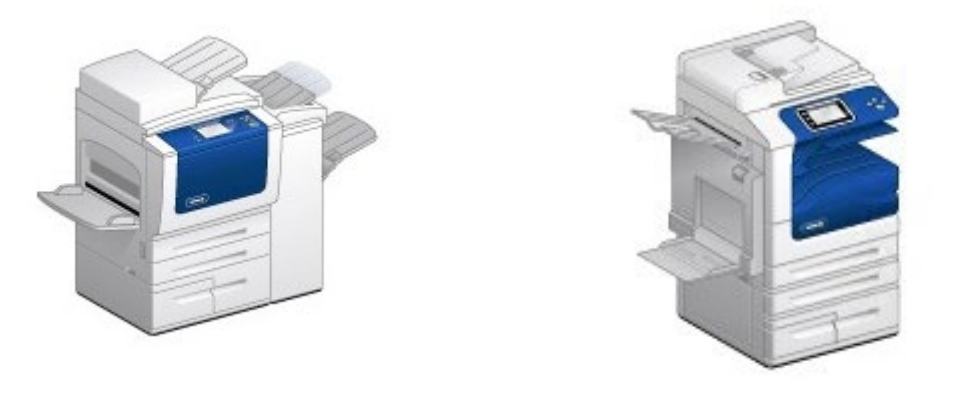

## **Black and white printers**

## **Colour printers**

- 1. Once you have clicked **Print** in your application, the **Print** dialogue box will pop up. In the box, select **Properties.**
- 2. Select Xerox Black and White drop box and select Off.

| n xrx9c934e7003bc_Col Printing Preferences                                                                                                    | ×        |
|----------------------------------------------------------------------------------------------------|----------|
|                                                                                                    | xerox 🔊° |
| Printing Options Image Options Document Options Add   Image Options Job Type: Image Options Document Options Add   Image Options Image Options Document Options Add   Image Options Paper: Image Options Image Options Image Options   Image Options Image Options | vanced   |
| Saved Settings:<br>Driver Defaults                                                                                                    | Status:  |

3. Collect your print job from one of the colour devices in the vicinity. These devices are marked with a sticker indicating they are colour printers.